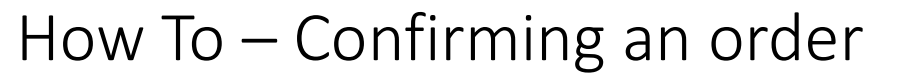

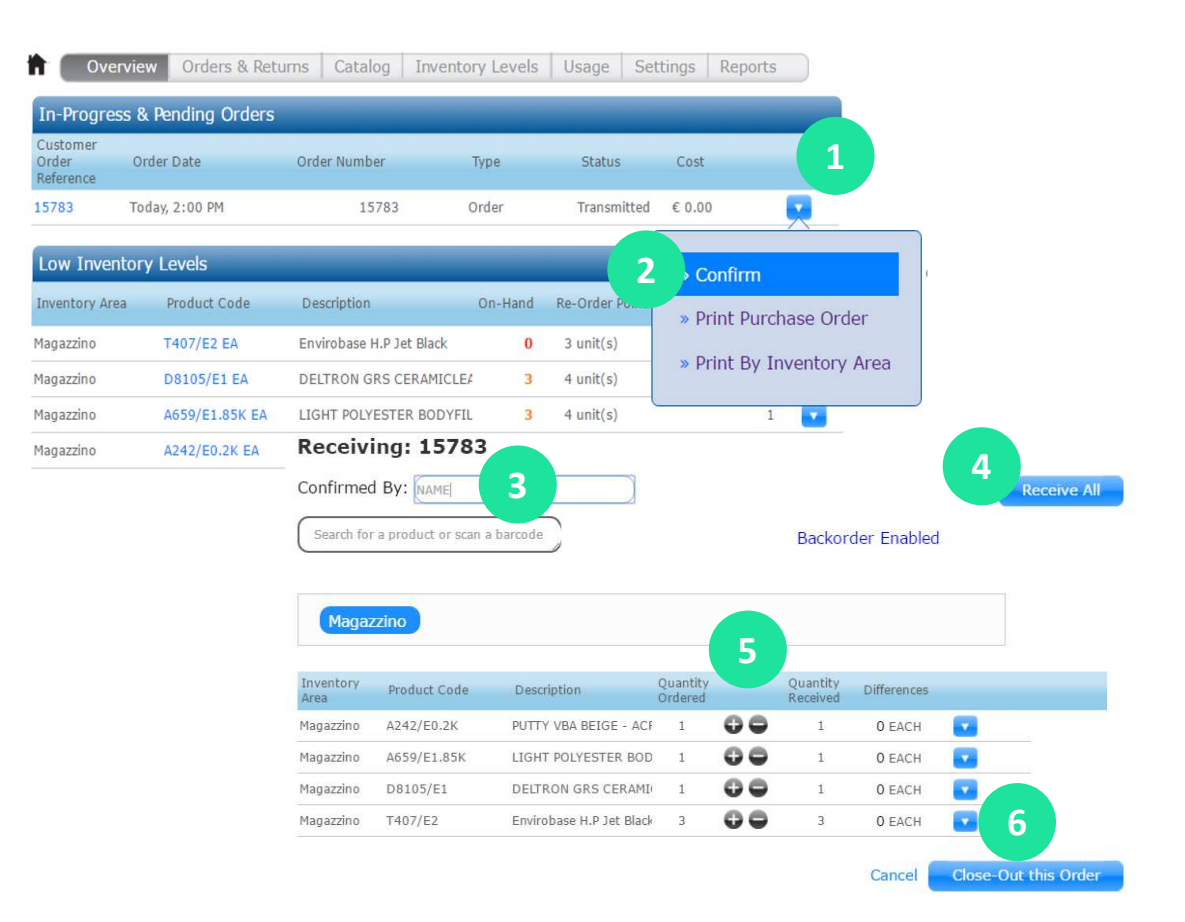

## Click below to go to each section

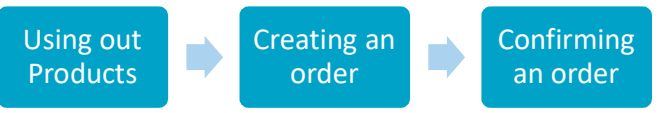

- 1. Click in the button next to order you want to confirm
- 2. Click in «confirm»
- 3. Enter the name of the person who is confirming
- 4. Click in select all if everything is correct
- Adjust if necessary with the + & - buttons
- 6. Click in "Close-Out This Order"